## Web端如何查看岸基油料库存(文档)

用户登录互海通Web端,依次点击进入"库存管理→岸基库存"界面,手动切换至油料库存界面,在 列表"当前库存"列显示油料的当前库存,点击油料所在行右侧的"入库"可进行入库操作,点击 "出库"可进行出库操作,点击"更多"可进行编辑和出入库明细的查看。

| 与海科技                          | ΘQ    |           |                  | 工作台 (30761) | 船舶监控 发现   |        | 切换系统 🗸 🗘      | 🗴 中文• 🕐 🏠 孙红梅                 |
|-------------------------------|-------|-----------|------------------|-------------|-----------|--------|---------------|-------------------------------|
| ☆ 库存管理 ~                      | 备件库存  | 物料库存 油料库存 | ) → 2、切换至油料库存    |             |           |        | 存放位置/负责人设置    | ■ 更高金额精度① 库存初始化 ▼             |
| 船舶库存<br>库存盘点                  | 出入库统计 | 十 收发存汇总表  |                  |             | 3、在当前库存   | 字列展示油料 | 的当前库存         | <b>按</b> 家 王王                 |
| 岸基库存                          | #     | 油料名称      | 规格               | 计量单位        | 最低/最高库存   | 当前库存   |               | <sup>操作</sup><br>"更多",进行对应的操作 |
| ■库存申领                         | 1     | 船用柴油 ①    | 0#               | L           | 最低 0/最高 0 | 1050   | CNY14,000.00  | 入库 出库 更多▼                     |
| 1、依次点击进入岸。<br><sub>库存调级</sub> | 基库存界面 | 燃料油 ①     | cdf-9 [9844/*91] | μĘ          | 最低 0/最高 0 | 804    | CNY160,000.00 | 入库 出库 更多▼                     |
| 入库管理                          | 3     | 燃料油 ①     | 120cst/180cst    | 桶           | 最低 0/最高 0 | 5      | CNY17,950.00  | 出库 更多▼                        |
| 出库管理                          | 4     | 船用燃料油 ①   | 500cst           | 畦           | 最低 0/最高 0 | 203    | CNY702.00     | 入库 出库 更多▼                     |
| 出入库明细                         | 5     | 船用燃料油 ①   | 120cst           | 吨           | 最低 0/最高 0 | 504    | CNY9,292.00   | 入库 出库 更多▼                     |